# Mogelijke koppelingen tussen Rexel en CAFCA

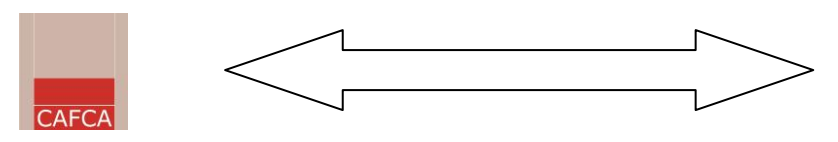

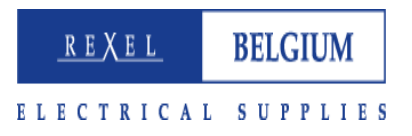

#### Inhoud

- 1. Download van Rexel NetStore gepersonaliseerde artikellijst voor Cafca (DP-link -> Download Pricelist link)
- Naar webshop leverancier: selecteer uw artikelen in webshop en plaatst het in een Cafca document (GA-link -> GetARticle link)
- 3. Bestelbon leverancier elektronisch versturen

### 1. Download van Rexel NetStore gepersonaliseerde artikellijst voor Cafca

#### Elke Rexel klant die een CAFCA login heeft , kan op elk moment een bestand downloaden (export.dbf).

Dit bestand kan via de CAFCA importmodule zonder omwegen geïmporteerd worden met als doelstelling:

- Beschikbaarheid van een gestructureerde bibliotheek in CAFCA beheerssoftware
- Deze bibliotheek is een belangrijke basis voor het opstellen van samengestelde artikelen (elementen), offertes, bestelbonnen, werkbonnen, leveringsbonnen, facturen en dergelijke meer.
- In Cafca is dubbel werk uitgesloten. Bijvoorbeeld: een offerte genereert automatisch een bestelbon, op zich aan te passen aan de werkelijke bestelbehoefte.

De prijsaanpassing in de CAFCA bibliotheek gebeurt op dezelfde manier: bestand downloaden van NetStore en verwerken via CAFCA importmodule.

# 2. <u>Naar webshop leverancier: selecteer uw artikelen in webshop en plaatst het in een Cafca document (GA-link -></u> <u>GetARticle link)</u>

In de commerciële documenten van CAFCA kan je overal via het menu ACTIES > Webschop Leverancier, rechstreeks naar de webshop van de leverancier gaan. Deze functie is betalend en kost 150 € per jaar. Voor klanten met een eletronorm

| and Acties Doorboeken E | seeld                    | Sch      |  |  |  |  |  |
|-------------------------|--------------------------|----------|--|--|--|--|--|
| Nieuw                   |                          |          |  |  |  |  |  |
| Al Selecteer            |                          |          |  |  |  |  |  |
| Bewaar                  |                          |          |  |  |  |  |  |
| n Verwijder             |                          |          |  |  |  |  |  |
| Kopiëren                |                          |          |  |  |  |  |  |
| Zoek                    |                          |          |  |  |  |  |  |
| Print                   |                          |          |  |  |  |  |  |
| E-mail                  |                          |          |  |  |  |  |  |
| Elektronisch versture   | Elektronisch versturen   |          |  |  |  |  |  |
| Export-gegevens inv     | Export-gegevens invullen |          |  |  |  |  |  |
| back-order op nul zet   | back-order op nul zetten |          |  |  |  |  |  |
| back-order = hoevee     | elheid z                 | ettei    |  |  |  |  |  |
| Hoeveelheid aanpass     | sen aar                  | n min    |  |  |  |  |  |
| Nummering               |                          |          |  |  |  |  |  |
| Winkelmandje            |                          |          |  |  |  |  |  |
| Webshop Leverancie      | r N                      | <u> </u> |  |  |  |  |  |
|                         | η                        | 2        |  |  |  |  |  |

abonnement, is dit inbegrepen. Deze 150 € is voor alle leveranciers die deze link aanbieden.

a. Doe volgende instellingen éénmalig in Cafca:

Indien het de eerste keer is dat je de webshop wil gebruiken, krijg je deze melding:

| Cafca |                                                                                           |
|-------|-------------------------------------------------------------------------------------------|
| ⚠     | Om gebruik te kunnen maken van deze tool, gelieve eerst contact op te nemen met CAFCA NV. |
|       | ок                                                                                        |

Je neemt dan even contact op met de helpdesk op 011/54.70.16 of support@cafca.be om deze module te activeren.

#### Eénmaal de tool geactiveerd, kom je op volgend scherm:

| 👩 tes>Webshop Leve                                                                        | rancier                                                                                                    |                                       |              |
|-------------------------------------------------------------------------------------------|----------------------------------------------------------------------------------------------------|---------------------------------------|--------------|
| ſ                                                                                         | Webshop Leverancier                                                                                                    | 1                                     | Gegevens     |
| Leverancier<br>URL<br>USER<br>PASSWORD<br>OCI-VERSION<br>HOOK URL<br>CUSTOMER<br>OCI-TYPE | REXEL 2 https://netstore.rexel.be/NS/Start  https://netstore.rexel.be/NS/Start USER 4.0 Freceivesap.asp&~OkCode=ADDI&~TARO CUSTO OCI-TYF | ET =_top& ~CALLER = CTLG<br>MER<br>2E | Naar Webshop |
|                                                                                           |                                                                                                    |                                       |              |

Je vult er volgende gegevens in:

Leverancier: REXEL URL = https://netstore.rexel.be/NS/Start USER = (uw eigen gebruikersnaam) PASSWORD = (uw eigen wachtwoord) OCI-VERSION = 4.0 HOOK URL =receivesap.asp&~OkCode=ADDI&~TARGET=\_top&~CALLER=CTLG

b. Vanaf nu bent u klaar om vanuit Cafca in te loggen en de NetStore op te roepen in een Cafca venster.

Naar Webshop

c. Vanuit elk document, (ook in offerte/middelen!) ga je via 'acties' naar 'Webshop Leverancier'

d. Je selecteert REXEL en klikt op de knop

waardoor je rechtstreeks doorgaat naar de webshop.

e. Je vult de gewenste artikelen in het winkelmandje en op het einde naar 'order in opmaak'

f. Indien je terug wil naar CAFCA klik je op "Send back to ERP"

| Uw order in opmaak                                                     | 👗 Klantcode: 5020                                                   | 52 - Maes Piet  |
|------------------------------------------------------------------------|---------------------------------------------------------------------|-----------------|
| Send back to ERP Q View OCI return data 🕈 Voeg producten toe           | 🖁 Kopie/Plakgebied 🌹 Lijst orders in opmaak 🛽 Schrap order in opmaa | k 🖸 Nieuw order |
| Belangrijk! Als uw order in opmaak compleet is, moet u dit afsluiten/d | orsturen.                                                           |                 |

Debugging As or workers in opmost compact as injection workers and a constraint of the second second and the second second as a second second as a second second as a second second seco

Je ziet dan volgend scherm:

|   |                         | × ×                                |      |           | V       | \<br>\                  | _ |
|---|-------------------------|------------------------------------|------|-----------|---------|-------------------------|---|
|   | GetArticle              |                                    |      |           |         |                         | × |
| Í |                         | Webshop Leverancier                |      |           | Geg     | jevens                  | ן |
|   | Artor.                  | Omschrijving                       |      | Kostprijs | Eenheid | Hoeveelheid Termijn (d) |   |
|   | 248389                  | Stand.oranie 25w 230v e27          |      | 0.85      | S       | 1                       |   |
|   | 3727817                 | Gekleurde gloeilampen 25W 240V E27 | rood | 0.988     | S       | 10                      |   |
|   |                         |                                    |      |           |         |                         |   |
|   | <u>S</u> electeer alles | Deselecteer alles                  |      |           |         | Doorboeken Annuleren    |   |

De artikelen die je op je bon wil zetten kruis je aan en daarna klik je op Doorboeken.

Let wel! Het zijn de kostprijzen die mee overkomen, de verkoopprijzen moet je zelf nog invullen! Dit kan groepsgewijs voor de geselecteerde lijnen in 'meer info'.

## 3. <u>Bestelbon leverancier elektronisch versturen</u>

- a. Alvorens de koppeling met Rexel kan gebruikt worden, moet deze eerst geactiveerd worden bij Rexel. Neem hiervoor contact op met onze helpdesk
- b. Doe volgende instellingen éénmalig in Cafca:
   Open een Bestelbon leverancier en klik 'acties' bovenaan

| 👼 sup > | Bestel                                                                                                    | bon leveran                                                                                                    | cier B                                                                  | ES 200 7000 80 | )2: @tm            | nosfeer by                                                  | /ba  |  |
|---------|----------------------------------------------------------------------------------------------------|----------------------------------------------------------------------------------------------------|-------------------------------------------------------------------------|----------------|--------------------|-------------------------------------------------------------|------|--|
| Bestand | Acties                                                                                                    | Doorboeken                                                                                                    | Beeld                                                                   | Schermrelaties | Opties             | Snelmenu                                                    | Help |  |
|         | Acties<br>Nieu<br>Sele<br>Bew<br>Verv<br>Kopi<br>Zoeł<br>Afdr<br>E-ma<br>Elekt<br>Expo<br>back<br>back<br>Hoe<br>Num<br>Sele<br>Winł<br>Web<br>Prijs | Doorboeken<br>w<br>cteer<br>aar<br>wijder<br>ëren<br>wijder<br>ëren<br>wijder<br>ëren<br>wijder<br>iter<br>wither<br>wither<br>wither<br>welle<br>welle<br>well | ren<br>Beeld<br>wullen<br>etten<br>eelheid :<br>ssen aa<br>ier<br>icier | Schermrelaties | Opties<br>hoeveelh | Snelmenu<br>Ctrl+N<br>Ctrl+O<br>Ctrl+S<br>Shift+D<br>Ctrl+F | Help |  |
|         | Prijs                                                                                                    | aanpassing bib                                                                                                    | liotheek                                                                |                |                    |                                                             |      |  |

- Kies 'Electronisch versturen'

| Algeme                                                  | en                                                    | V                    | ariabelen |
|---------------------------------------------------------|-------------------------------------------------------|----------------------|-----------|
| Leverancier<br>Locatie Export-bestanden<br>Omschrijving | REXEL<br>https://test.b2b.tradcom<br>Export bestelbon | com/orders/?be.cafca | <b>▼</b>  |
| Klantnr.<br>Loginnaam<br>Paswoord                       |                                                       |                      |           |
| functionname callid                                     | bap<br>                                               | <b>-</b>             |           |

- U ziet bovenstaande instellingen-scherm. Deze moeten de 1ste maal exact ingevuld worden.
- REXEL
- Rexel (wordt gekozen uit de lijst van leveranciers zoals ingegeven in het relatiebeheer)
- Neem de Locatie Export-bestanden + omschrijving over.
   <u>http://b2b.tradcom.com/orders/?be.cafca</u>
  - Rexel basket
- Vul uw klantnummer + login in.
- Druk Ok en de gegevens worden meteen bewaard.

Contactgegevens:

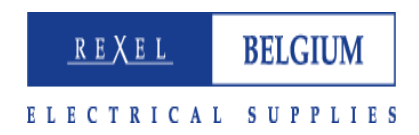

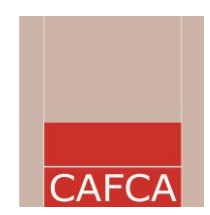

Helpdesk Cafca nv 011 55 40 10 Piet Maes IT manager Rexel nv T. 069 68 49 50 pmaes@rexel.com